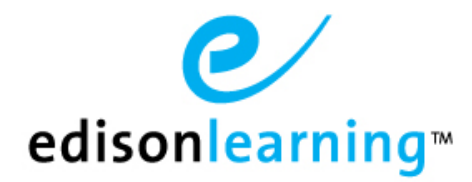

# New Course Delivery Systems Tip Sheet

# **Course Player**

## To open the new Course Player

You can launch the course delivery system in the same fashion as you would have before by clicking the course icon and selecting the desired part, make sure that pop up blocker is **turned off**.

|             | Earth Science<br>Competency Based                                           | PART 1<br>50%<br>PART 2<br>PART 3<br>PART 4<br>PART 4    |
|-------------|-----------------------------------------------------------------------------|----------------------------------------------------------|
| PART 1 DEMO | 0.CB.SC005.A.1 03/01/2019 to 05/03/2019<br>InceHS Teacher, Teacher Training | 7-DAY: 0 Assignment(s)   OVERALL: 15 of 48 Assignment(s) |
|             |                                                                             | PART 2                                                   |
|             |                                                                             | PART 3                                                   |
|             |                                                                             | PART 4                                                   |

### To navigate within the new course player

Once the course loads, you will be presented with the first learning object within the lesson, most often the Need to Know (N2K) introductory set.

After you are done viewing each learning object, there will be a "**Done**" button on the screen. You must click that button to move forward to the next learning object.

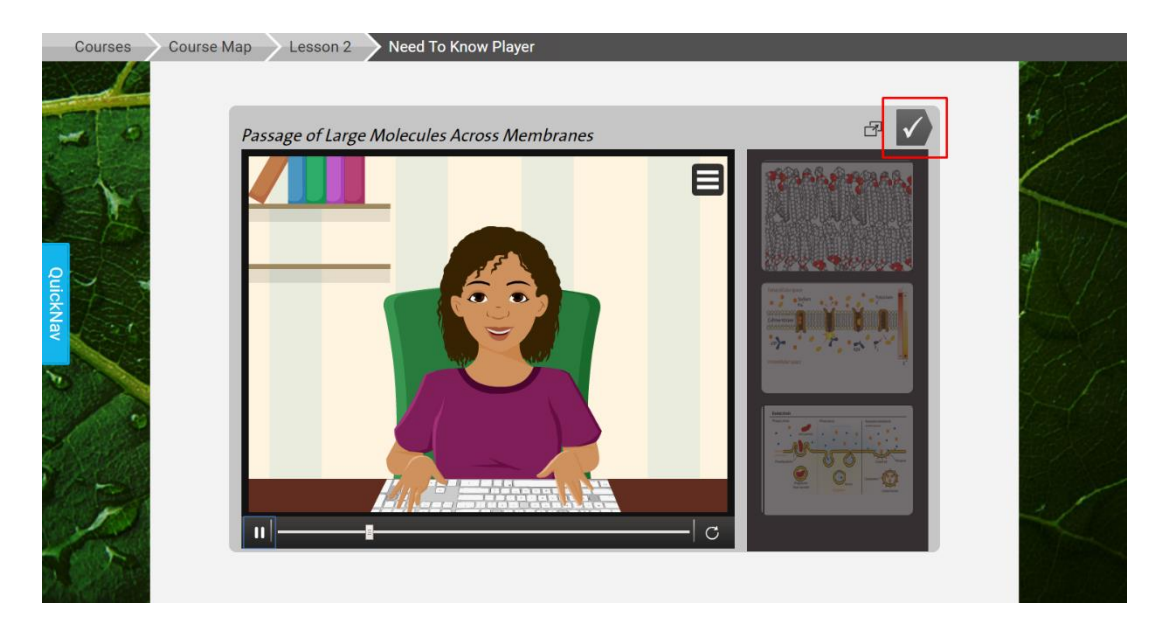

A difference you may notice is that in the new course delivery system we can control the order in which the learning objects appear on a per course basis. As a result the lesson flows may be different than what you are accustomed to.

Once within course player you can navigate freely by using the breadcrumb buttons at the top of the page.

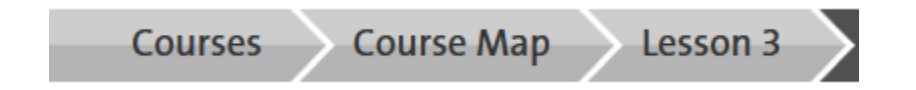

**Courses** - this button will display all applicable course enrollments to you.

**Course Map** - this button will display all unlocked units and lessons of the course you are viewing as seen in the screen shot below.

| Courses | Course Map                                                                                                    |              |
|---------|----------------------------------------------------------------------------------------------------|--------------|
|         | Teacher(s): ScienceHS Teacher, Teacher Training<br>DEMO.CB.SC005.A.1<br>Progress                                       | Grade<br>50% |
|         | Unit 2<br>○ ● ○                                                                                                    |              |
| 2       | Lesson 16: Size, Shape, and Layers of the<br>Earth Lesson 17: Matter, Atomic Structure, and<br>Chemical Bonds          | 11/          |
| ckNav   | Lesson 18: Determining the Age of Rocks Lesson 19: Superposition and Correlation                                       |              |
|         | Lesson 20: Rocks Lesson 21: Intrusive and Extrusive Ingeneous Rocks                                                    | 19 Fri       |
|         | Lesson 22: Sedimentary Rocks Lesson 23: Metamorphic Rocks                                                              |              |
| R       | Lesson 24: Geological Time Lesson 25: Precambrian Time and the Paleozoic Era                                           | -            |
|         | Lesson 26: The Mesazoic Era and         Lesson 27: Earth's Early Atmosphere and           Cenozoic Era         Fossils |              |

Lesson - this button will display all learning objects within the lesson and allow you to access them if unlocked.

### To take an assignment

Below is what the assignment splash screen looks like, this should be familiar to the flash version of course player. Click the **Enter** or **Resume** button to access the assignment.

| Courses  | Course Map Lesson 17 Assessment                                   |                                | 8.46.0-2 |
|----------|-------------------------------------------------------------------|--------------------------------|----------|
| 20       | Earth Science Part 1 - Unit 2 Lesson 17 Assessment - EDCB.SC005.A | Points<br>-/10 Attempts<br>0/3 | 4        |
| QuickNat |                                                                   |                                |          |
| R C      | Score                                                             |                                |          |
| 2        | Learn More View Results Enter                                     |                                |          |

Once within the assignment, navigation is similar to the flash course delivery system. All questions must be answered prior to submission. After all questions have been answered, the **Submit** button will become clickable.

Click the **Submit** button to submit your assignment.

|       | 🕒 Ear        | rth Sci | ence F  | Part 1 | - Uni | 2 Lesson 17 Assessment - EDCB.SC005.A |   |
|-------|--------------|---------|---------|--------|-------|---------------------------------------|---|
| -     | Question     | 1       | 23      | 4      | 5     | 5 of 5 Save Submit                    | / |
|       |              | Coval   | lent bo | nds ar | e ver | strong bonds.                         |   |
| Quick |              | С       | ) True  |        |       | False                                 |   |
|       | $\checkmark$ |         |         |        |       |                                       |   |
| 10    |              |         |         |        |       |                                       | H |
|       |              |         |         |        |       |                                       |   |
| R.    | 13 1993      | 361     |         | 150    |       |                                       |   |

After you have completed the assignment at mastery of above, you will be shown any remaining learning objects you did not clear prior to the passing assignment attempt. If you do not wish to view these learning objects, click the **Course Map** button along the top of the page to navigate to the next lesson.

New Course Delivery Systems Tip Sheet

### QuickNav bar

The Quick Nav menu is available by clicking its tab on the left of the course page. When clicked, the tab expands to display the following options:

**Course Map** – Returns you to the course selection screen.

Forum – Takes you to the course's forums.

Calculator – Opens a calculator for immediate use.

**Traditional View** - This will open up a read only preview of the entire course.

**Message Teacher** – Clicking this will open a pop up which will allow you to quickly message your teacher if needed.

**Help** – Clicking this will take you to the build in help page for eSchoolware.

**Customize** – Displays options to change the course page colors.

|            | Course Map         |       |
|------------|--------------------|-------|
| <b>,</b> ) | Forum              | on    |
|            | Calculator         |       |
| $\bigcirc$ | Traditional View   | Quicl |
|            | Message<br>Teacher | kNav  |
| ?          | Help               |       |
| ez z       | Customize          |       |

# MyDay

# To open the new MyDay

You can launch the course delivery system by clicking the course icon and selecting the desired part, make sure that pop up blocker is **turned off**.

| Science - 7th Grade<br>Middle School                                                                |        | PART 1<br>90%<br>C REHIND                                     |
|----------------------------------------------------------------------------------------------------|--------|---------------------------------------------------------------|
| PART 1     DEMO.MS.SC007.A.1     08/16/2018 to 10/19/2018       ScienceMS Teacher, Teacher Training |        | 7-DAY: 0 Assignment(s)   OVERALL: 1 of 42 Assignment(s)<br>2% |
|                                                                                                    | PART 2 |                                                               |
|                                                                                                    | PART 3 |                                                               |
|                                                                                                    | PART 4 |                                                               |

Each course you are enrolled into will appear along the top of the page, click the course subject area you would like to view.

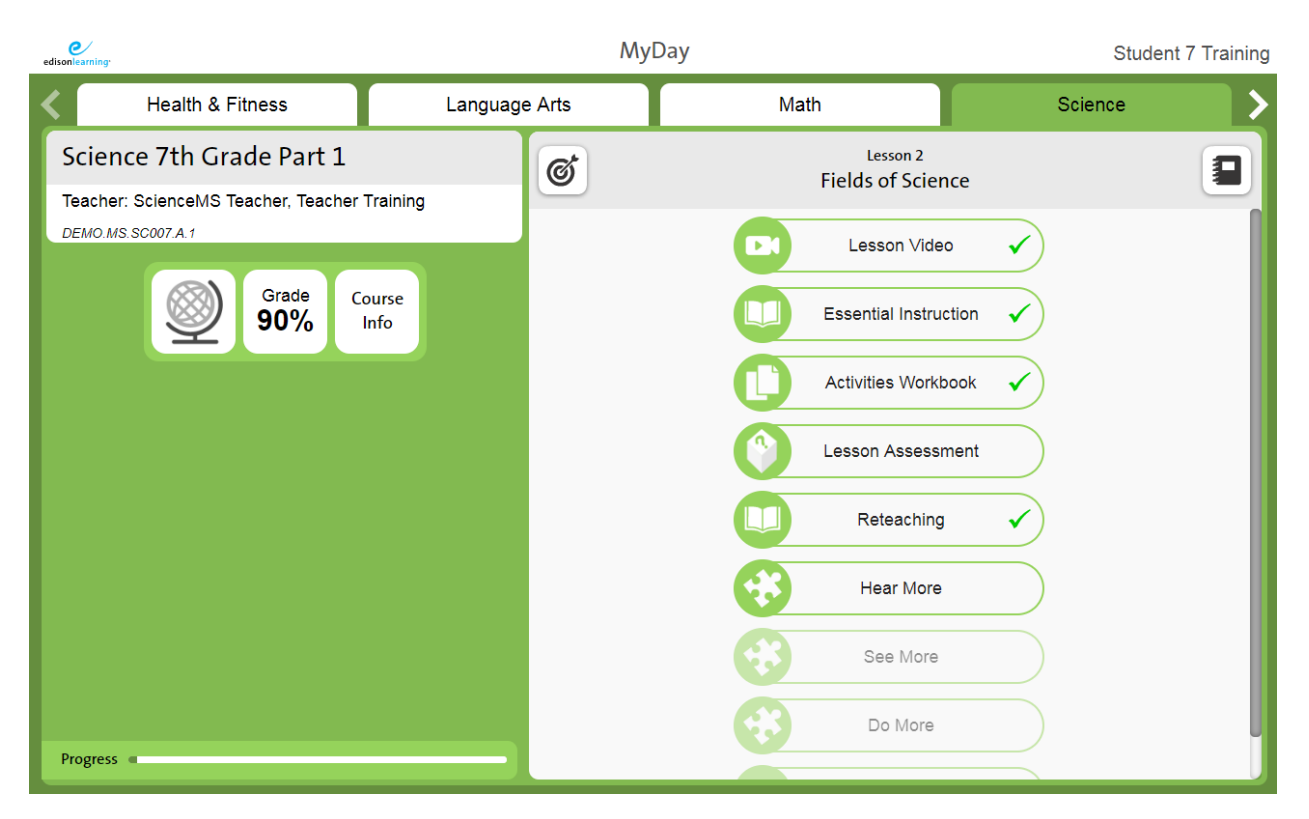

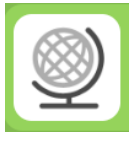

Clicking that icon will reveal the Course Map. You can use the navigational arrows available to view anything you have unlocked within that course. Clicking the back arrow in the upper left will reveal your full list of actively enrolled courses. This will allow you to navigate freely as needed.

| <b>(</b> | Science 6th Grade Part 1             | × |
|----------|--------------------------------------|---|
|          | Lesson 1 : Science and Society       | L |
|          | Lesson 2 : Earth Science             | L |
|          | Lesson 3 : Life Science              | L |
|          | Lesson 4 : Physical Science          | U |
|          | Lesson 5 : The Scientific Revolution |   |
|          | Lesson 6 : Galileo Galilei           |   |

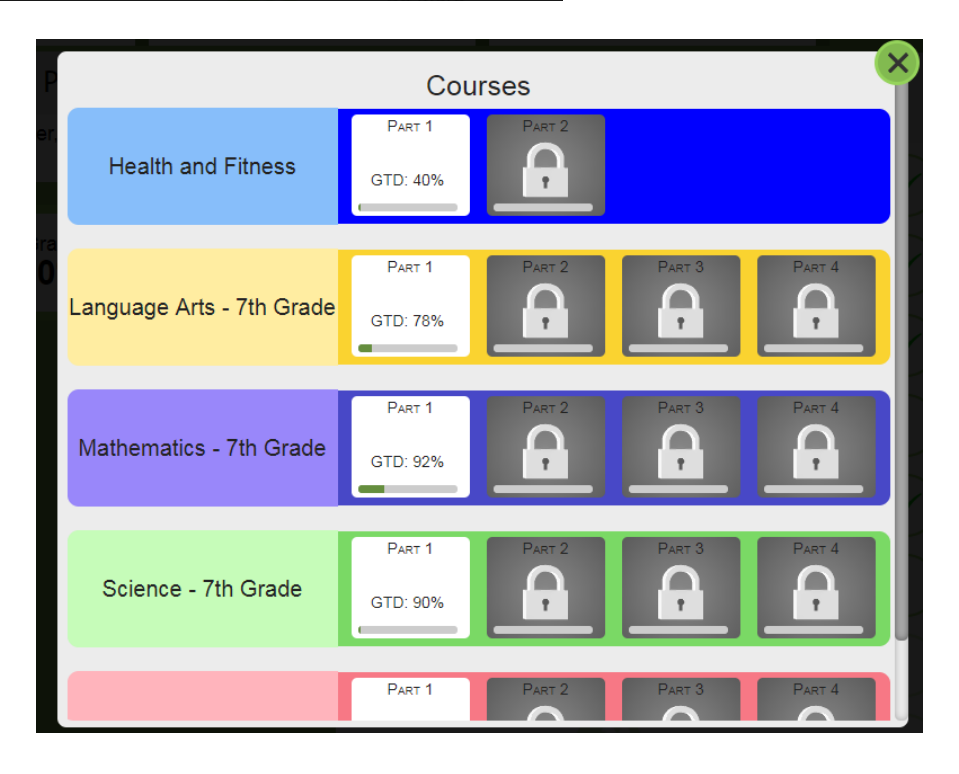

### Task List Lesson 1 ଙ Science and the History of Chemistry The list of daily tasks you need to complete for each subject appears Lesson Video on the right page of the planner upon entry to a lesson. Depending on the lesson flow for that course, Page 1 the number of learning objects and the order they appear in may vary. Activities Workbook Page 2 Hear More See More

Do More

### Quick Nav Bar

The QuickNav tab is located to the left within MyDay. Click the tab to open the bar and click again to close it. This toolbar contains a number of useful links and tools.

- **Course Map** Returns you to the course selection screen.
- **Forum** Takes you to the course's forums. See the forums section for details.
- Calculator Opens a calculator for immediate use.
- **Traditional View** This will open up a read only preview of the entire course
- **Message Teacher** Clicking this will open a pop up which will allow you to quickly message your teacher if needed.
- **Help** Clicking this will take you to the built in help page for eSchoolware.
- Customize Displays options to change the course page colors.

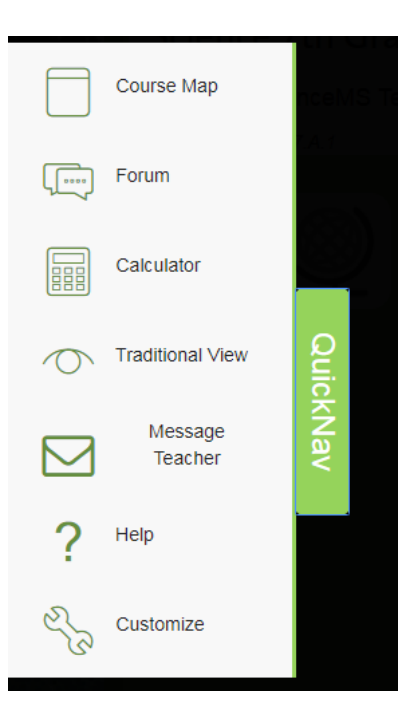

## **Complete a Learning Activity**

Learning activities are fun daily activities to test how well you understand a lesson's material and track growth as you proceed through the course.

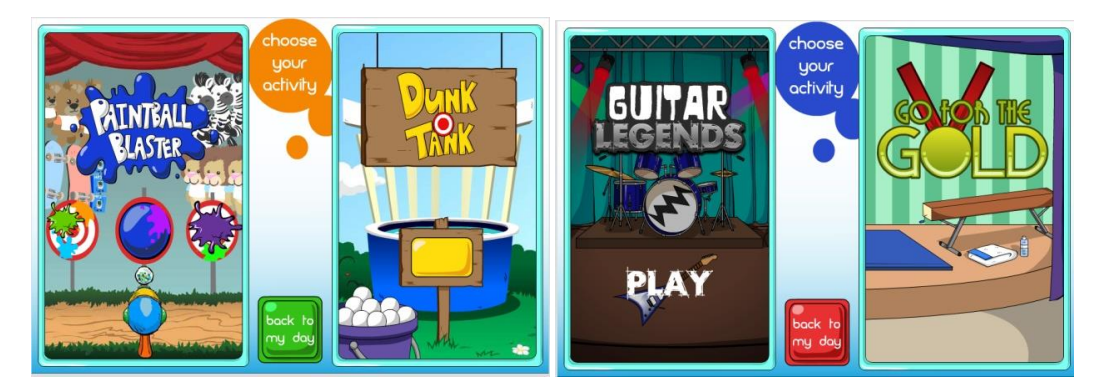

Click an activity to access it. Instructions on how to play the game will be presented to you before you start the assessment. Once you finish, the system displays your score and sends it to your gradebook.

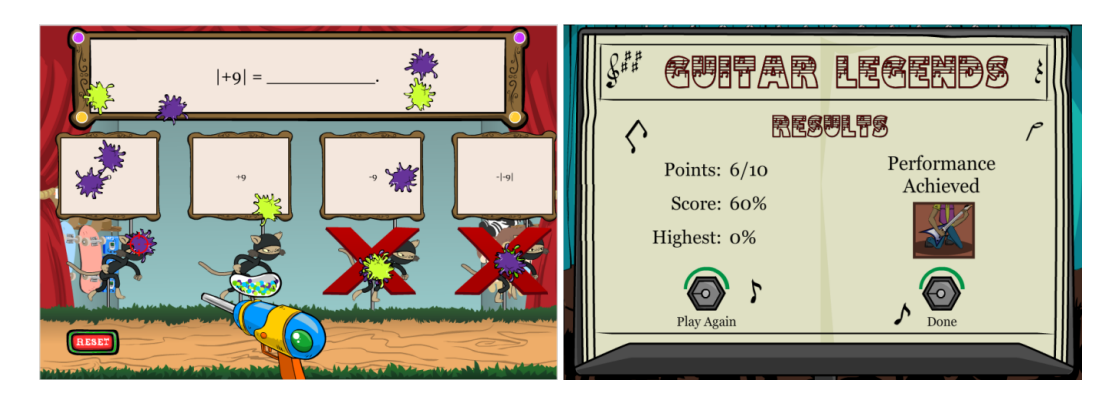